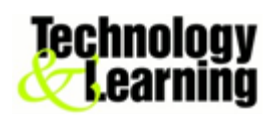

## How to enter the reflective service/learning hours in Moodle?

| 1. Login to the Moodle<br>site, click the RSL<br>course at your course<br>list. In the first section<br>of the course, looking<br>for the blue link called<br>"Posting Service<br>Learning Hours by<br>Professor", then click<br>it. | A (FInd the Flaws) As         *220 Syllabus Fall 202                                                                            |
|----------------------------------------------------------------------------------------------------|----------------------------------------------------------------------------------------------------|
| 2. A new window pops<br>up, please type your<br>Eckerd email account<br>without @eckerd.edu<br>and your email<br>password.                                                                                                    | evisions.eckerd.edu/Argos/AWV/#explorer/ITS/RSL%20Admin/Dashboard  CVISIONS Username: sunf Password: Remember this user Sign In |
| 3. You will see the<br>posting hour interface<br>page. Click the down<br>arrow to choose the<br>term as you prefer to<br>enter students' service<br>hours.                                                                           |                                                                                                    |

| 2 Click your PSI        |                                                                                                    |                                                                                             |                                                                                                    |  |
|-------------------------|----------------------------------------------------------------------------------------------------|---------------------------------------------------------------------------------------------|----------------------------------------------------------------------------------------------------|--|
| 5. Click your KSL       | Reflective Service Learning                                                                                                    | Choose Term                                                                                 | Course Roster                                                                                                    |  |
| course and student      | Dear faculty,                                                                                                    | Choose a course to load the class roster Summer 2023  CRN SUBJ Course # Course Title        | Enter Student's Total Hours for your Course Submit Hours Friendtb Lactitame Fristlame Hours Entrofixe Entrofixe                                                                                                    |  |
| name in Course Roster   | As the semester approaches the end, if you are<br>teaching the reflective service learning (RSL) courses, it<br>will require you to enter the service hours for each<br>student in your clear. Use this forms to next student                                                                                                  | 3038 AZ 344 Practicum in Animal Studies<br>3040 ES 274 Seabird Stewardship                  | Alexandra         39         11/08/2023         Sunf           Source         Canden         39         11/08/2023         Sunf           Kryttal         29         11/08/2023         Sunf           Source         Source         39         11/08/2023         Sunf |  |
| area, type the hours in | records in Banner for each course.                                                                                                    |                                                                                             | Line         Native         33         11/09/2023         sunf           Line         Catherine         39         11/09/2023         sunf           Line         Katherine         29         11/09/2023         sunf                                                  |  |
| course total hours box. | and not to use decimals. Should you need any help,<br>please let us know.                                                                                                    |                                                                                             | 8 fems O                                                                                                    |  |
| Click Submit Hours      | Have a great term.                                                                                                    |                                                                                             | Student RSL Hours:                                                                                                    |  |
| button. RSL hours will  |                                                                                                    |                                                                                             | Course Hours SWRSUHR_TER(EntryDate EntryBy                                                                                                    |  |
| be recorded in Banner   |                                                                                                    |                                                                                             |                                                                                                    |  |
| with time stamp. If you |                                                                                                    | 2 items, 1 selected                                                                         | 0 žens                                                                                                    |  |
| want to review or edit  | Choose Term                                                                                                    | Course Poster                                                                               |                                                                                                    |  |
| the hours after you     | Choose a course to load the class roster Summer 2023   Enter Student's Total Hours for your Course Submit Hours                                                                                                    |                                                                                             |                                                                                                    |  |
| posted. Just click      | CRN SUBJ Course # Course Title EckerdID LastName Hours EntryDate EntryDate EntryDate EntryDate Structure 131263 Cole Accardra 39 11/07/023 suff                                                                                                    |                                                                                             |                                                                                                    |  |
| student name again, re- | 3040         ES         274         Seabird Stewardship         1329959         Muony         Canden         39         11/0/2023         sunf           1229769         Otto Sandet, Yystal         39         11/0/2023         sunf           123243         Petrins         Bair         39         11/0/2023         sunf |                                                                                             |                                                                                                    |  |
| type the hours in the   |                                                                                                    | 1327796 Pittman Jacks<br>1334432 Reed Kelse<br>1308495 Stevens Cathe<br>1316930 Weeks Kathe | on 39 11/09/2023 sunf<br>y 33 11/09/2023 sunf<br>rine 39 11/09/2023 sunf                                                                                                    |  |
| box, then click submit  |                                                                                                    | 1310920 Withhip Kathe                                                                       | rine 39 11/09/2023 Solin                                                                                                    |  |
| hours button again.     |                                                                                                    | 8 items, 1 selected                                                                         | o                                                                                                    |  |
|                         |                                                                                                    | Student DSL Hours                                                                           | s: 30 🥓                                                                                                    |  |
|                         | Course Hours SWRSLIR, TER/ EntryOute                                                                                                    |                                                                                             |                                                                                                    |  |
|                         |                                                                                                    | ES 274-001_SU23 39 2                                                                        | 102230 11/09/2023 sunf                                                                                                    |  |
|                         |                                                                                                    |                                                                                             |                                                                                                    |  |
| 4. After you are done,  |                                                                                                    |                                                                                             |                                                                                                    |  |
| click the Sign Out      |                                                                                                    |                                                                                             | C Share X O                                                                                                    |  |
| button to exit.         | Choose Term Course Roster                                                                                                    |                                                                                             |                                                                                                    |  |
|                         | Choose a course to load the class roster Summer 20                                                                                                    | 23   Enter Student's Total Hours for your Course 39  Submit Hours                           |                                                                                                    |  |
|                         | CRN SUBJ Course # Course Title<br>2029 A7 244 Drasticum in Animal Studios                                                                                                    | EckerdID LastName FirstName<br>1341263 Cole Alexandra                                       | Hours EntryDate EntryBy<br>no 11/04/2023 curf                                                                                                    |  |
|                         |                                                                                                    |                                                                                             |                                                                                                    |  |
|                         |                                                                                                    |                                                                                             |                                                                                                    |  |

Any question, call Sun at 7620 or email sunf@eckerd.edu.